LINX SOFTWARE QUE MOVE O VAREJO

# Mobile. Suporte Moda – SP

Maiara Silva

## Introdução

Instalado em dispositivos móveis, o Linx Mobile permite que o vendedor circule livremente pela loja e vá até o cliente efetuar o atendimento.

## Características

O Linx Mobile é totalmente integrado para operar com o Linx POS, Linx OmniPOS e Microvix POS. Ele tem funcionalidades que permitem o cadastramento do cliente, leitura do código de barras e envio para o carrinho. Além disso, características diferenciadas por vendedor e autenticação por vendedor.

## Estrutura

Uma vez no carrinho, pode-se encaminhar ao caixar ou efetuar o recebimento via Linx Mobile. Toda a comunicação do dispositivo com o servidor é feita via WI-FI, na rede interna da loja. A comunicação entre o dispositivo e o PinPad é feita via bluetooth.

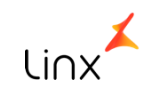

## Atendimento de venda Cancelamento de atendimento

Iremos aprender realizar um atendimento de venda e cancelamento de atendimento utilizando o aplicativo Linx mobile

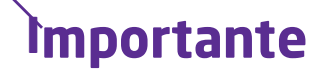

Ter permissões de acesso ao PDV linx Ter o Serviço "LINX MOB SERVICE SERVICE" disponível, ativo e configurado no terminal Ter um período aberto no terminal de vendas (Linxpos)

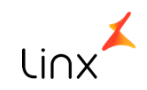

Na tela inicial selecione um vendedor para realizar a venda no linx mobile

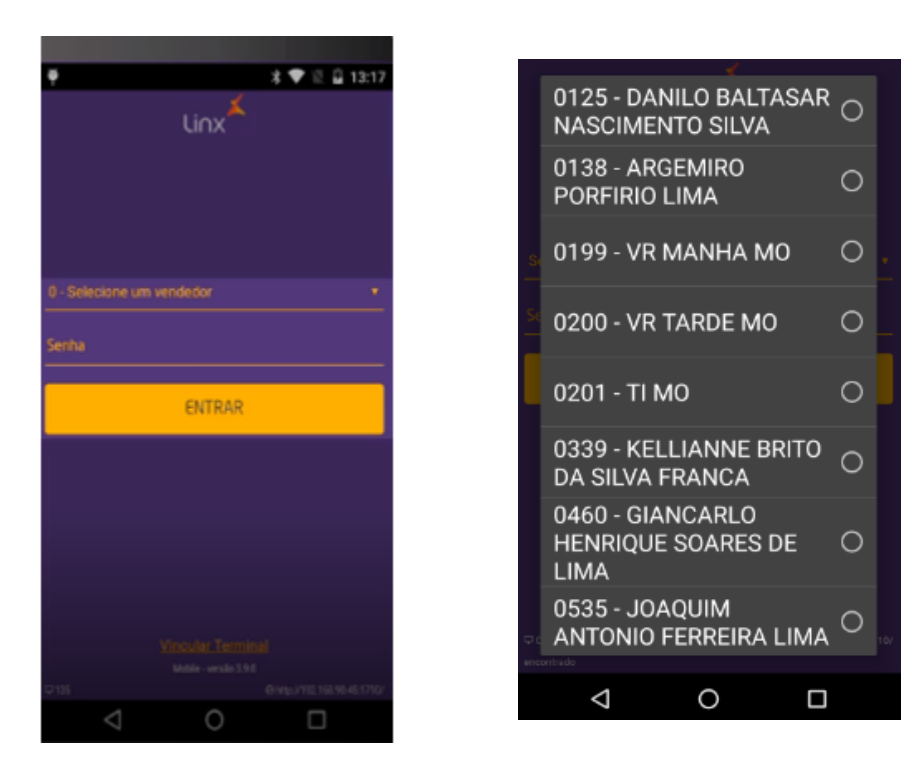

Lembrando que as informações vem todas do PDV

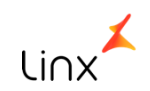

Para realizar um processo de venda no Linx Mobile, basta clicar no modulo atendimento de venda

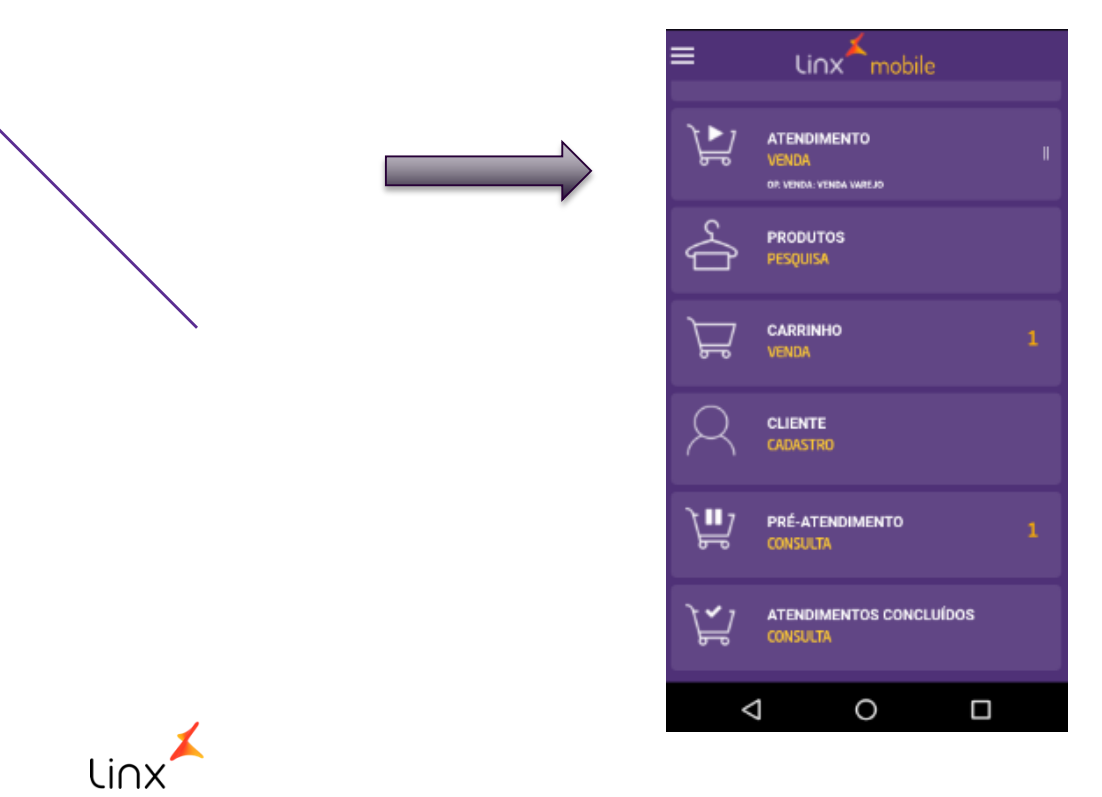

#### Realize a leitura do código de barras do produto

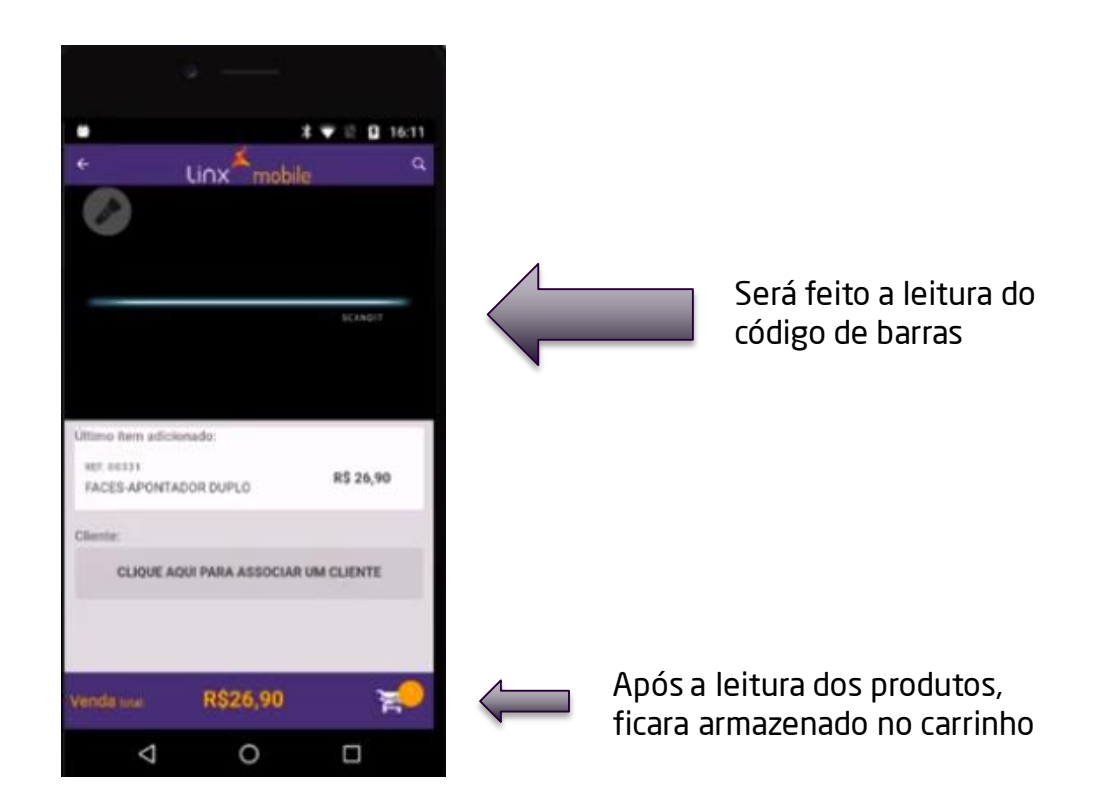

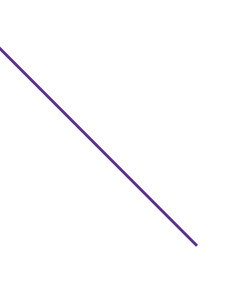

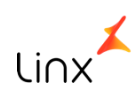

Apos clicar no carrinho, o APP será direcionado na tela de carrinho

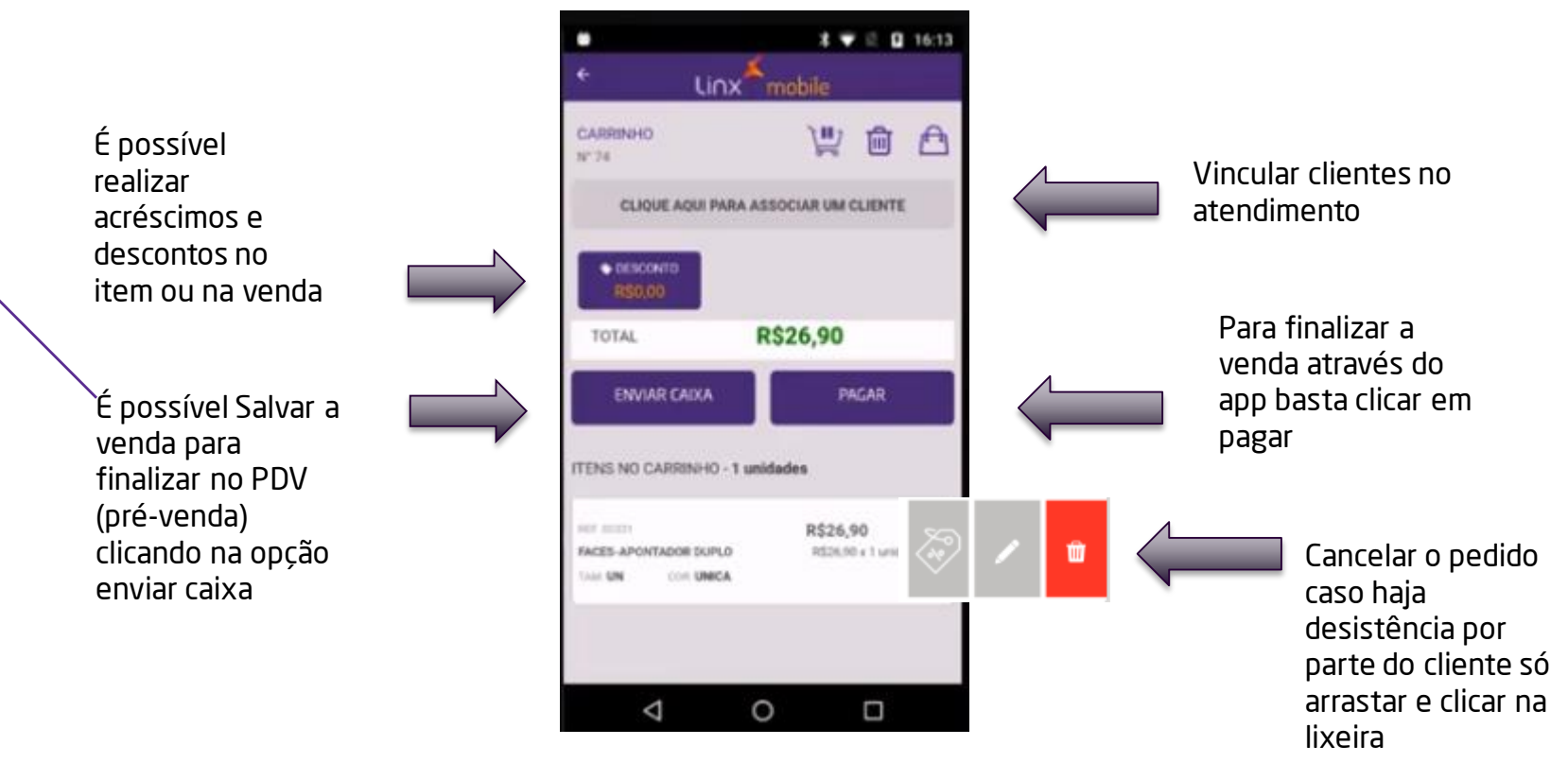

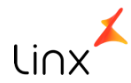

Após selecionar a opção pagar, o APP será direcionado para a tela de pagamento

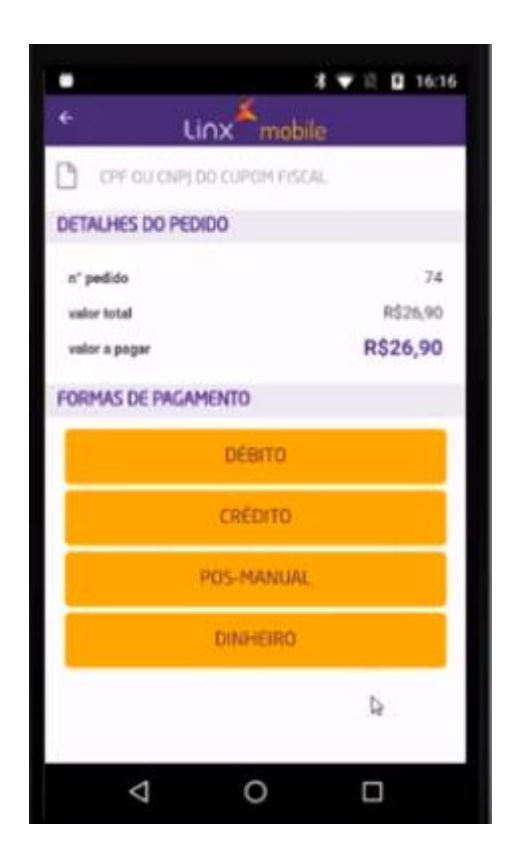

Nesta opção poderá selecionar a forma de pagamento

Linx mobile também é integrado com venda via pinpad

IMPORTANTE: Ter PINPAD pareado com o celular e ter o servidor de TEF ativo e configurado no app linx mobile

Após confirmar a forma de pagamento e o app finalizara a venda automaticamente.

74

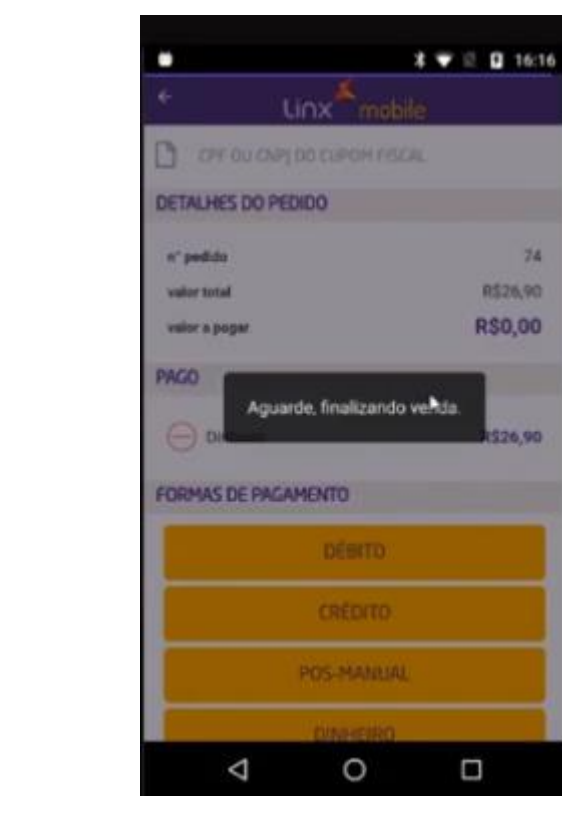

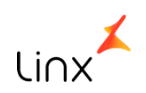

Ao finalizar o processo de pagamento será exibido a danfe de atendimento, nesta tela podemos imprimir ou fecha-lo e voltar ao menu principal da aplicação

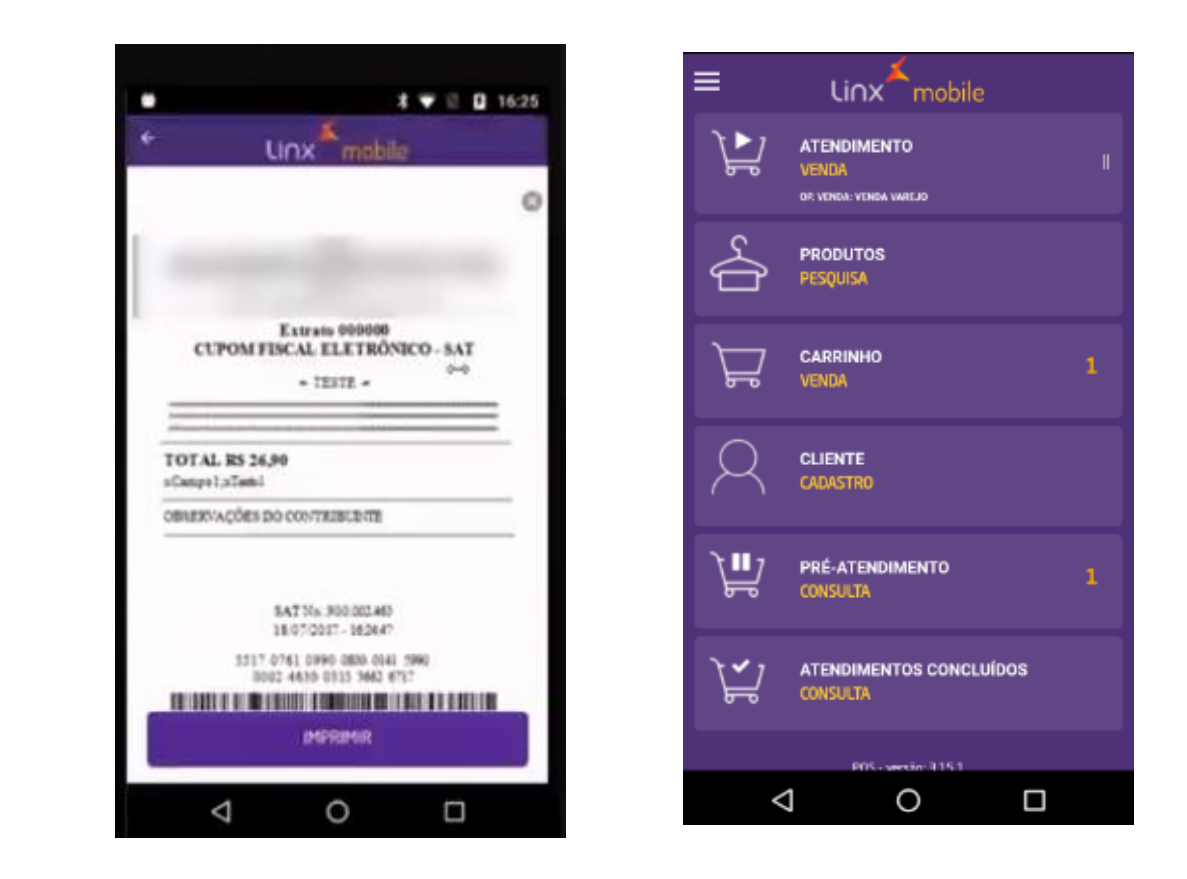

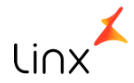

### Cancelamento de atendimento

Para realizar um cancelamento de atendimento selecione a opção atendimento concluídos

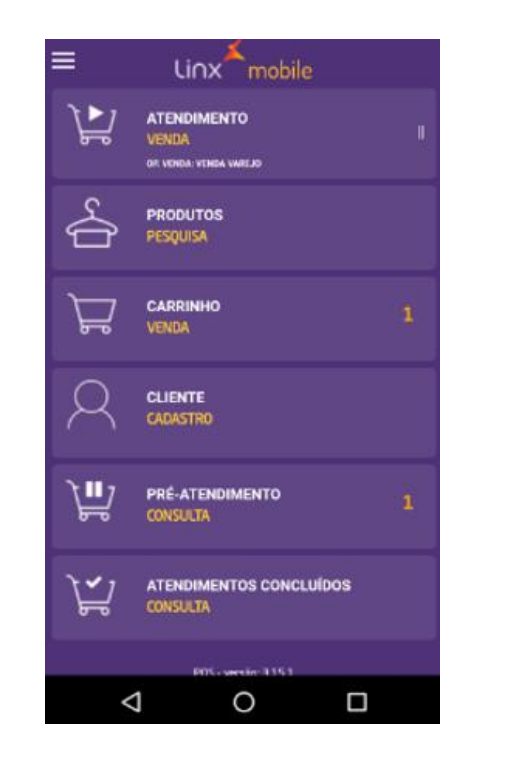

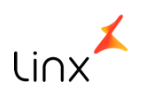

#### Apos clicar será exibido uma lista com os atendimentos concluídos

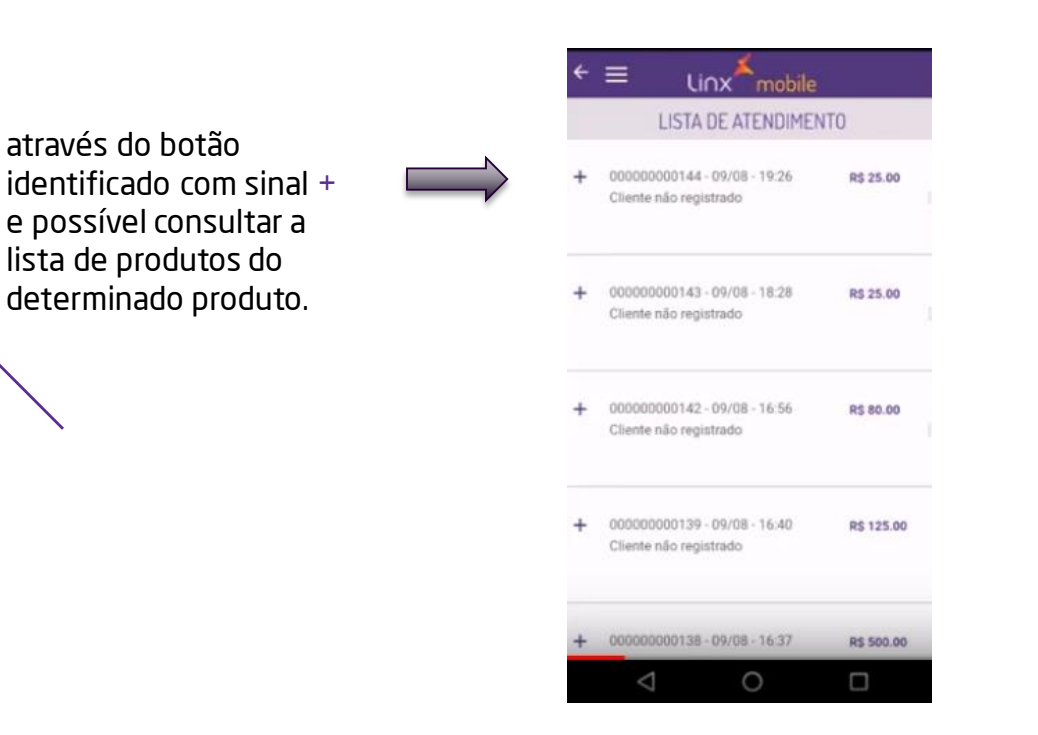

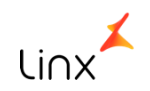

Clique na identificação do mesmo e araste para esquerda, será exibido um botão representado pela letra X

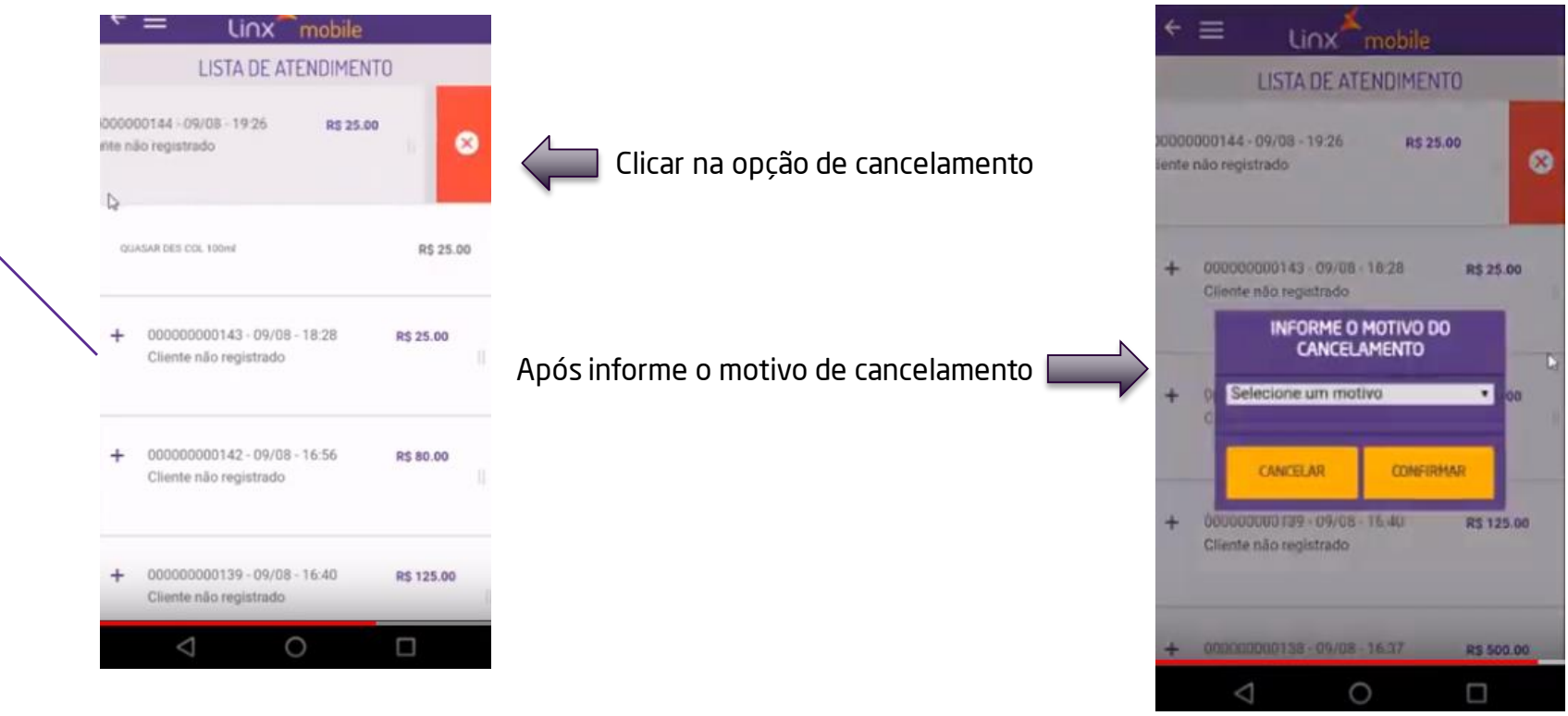

Li∩x

Após colocar o motivo do cancelamento, o pedido ficara em vermelho indicando que foi cancelado.

|   | LISTA DE ATENDIMEN                                              | NTO        |
|---|-----------------------------------------------------------------|------------|
| + | etado<br>000000000144 - 09/08 - 19:26<br>Cliente não registrado | R\$ 25.00  |
| + | 00000000143 - 09/08 - 18:28<br>Cliente não registrado           | R\$ 25.00  |
| + | 000000000142 - 09/08 - 16:56<br>Cliente não registrado          | R\$ 80.00  |
| + | 00000000139 - 09/08 - 16:40<br>Cliente não registrado           | R\$ 125.00 |
| + | 00000000138-09/08-16/37                                         | R\$ 500.00 |

li∩x

Importante: só é possível cancelar atendimentos realizados no dia atual

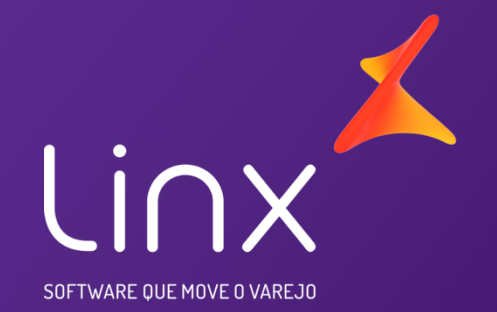

# Obrigada

Maiara Silva